## イプス 公式アプリ インストール方法 Android版

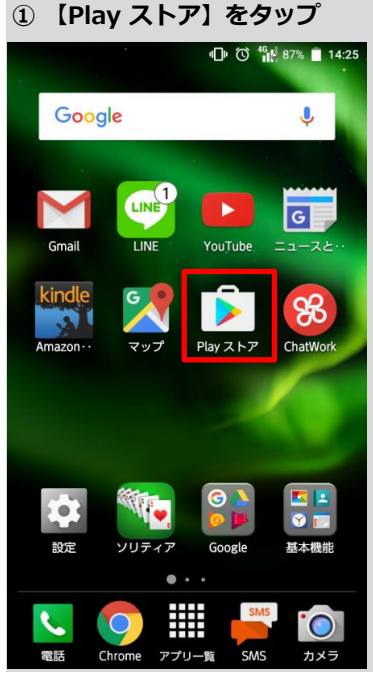

□のマークがPlayストアです。 □のマークをタップしてください。

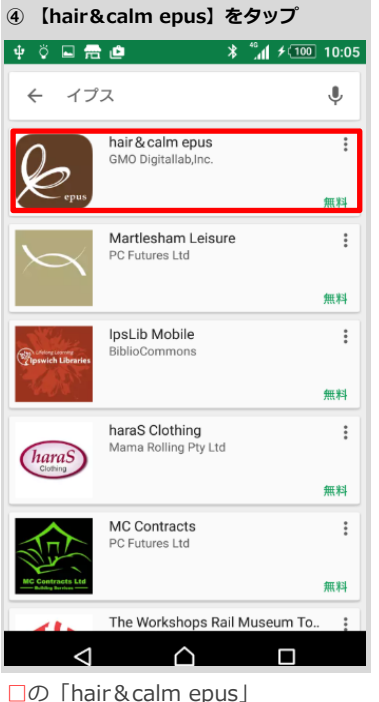

Lの Thair&calm epus」

をタップします。

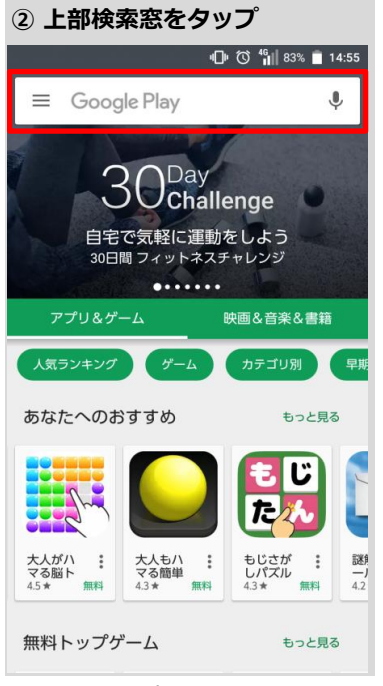

□の窓をタップし、次の③に進みます。

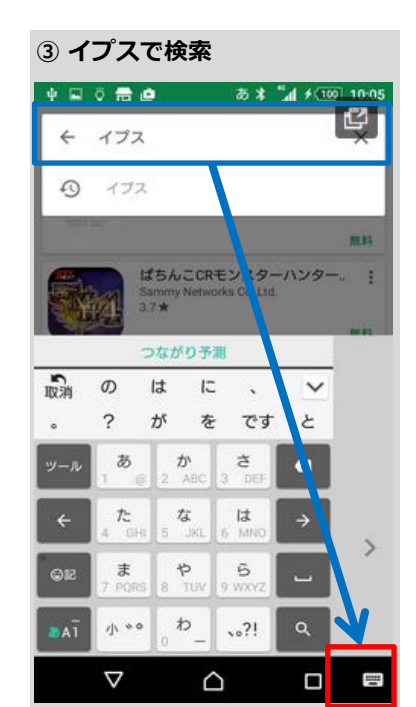

□に「イプス」と 入力して□をタップしてください。

| ⑤ 【インストール】をタップ                                    |
|---------------------------------------------------|
| ų ⊑ Ç 🖶 🙋 🕺 🐐 ≁ 💷 10:05                           |
| ¢ Q<br>epus<br>sbrz                               |
| hair & calm epus<br>GMO Digitallab,Inc.<br>ぼ      |
| ティフスタイ 類似のアイテム                                    |
| hair&calm epus[ヘア&カーム イプス]の<br>公式アプリをリリースしました!    |
| 詳細はこちら                                            |
| 🚊 hairbeaim epus 👼 🗮 hairbeaim epus 👼 kairbeaim e |
|                                                   |
| □の「インストール」をタップし                                   |

終了です。(無料です)